## Signing in and Adjusting Speakers

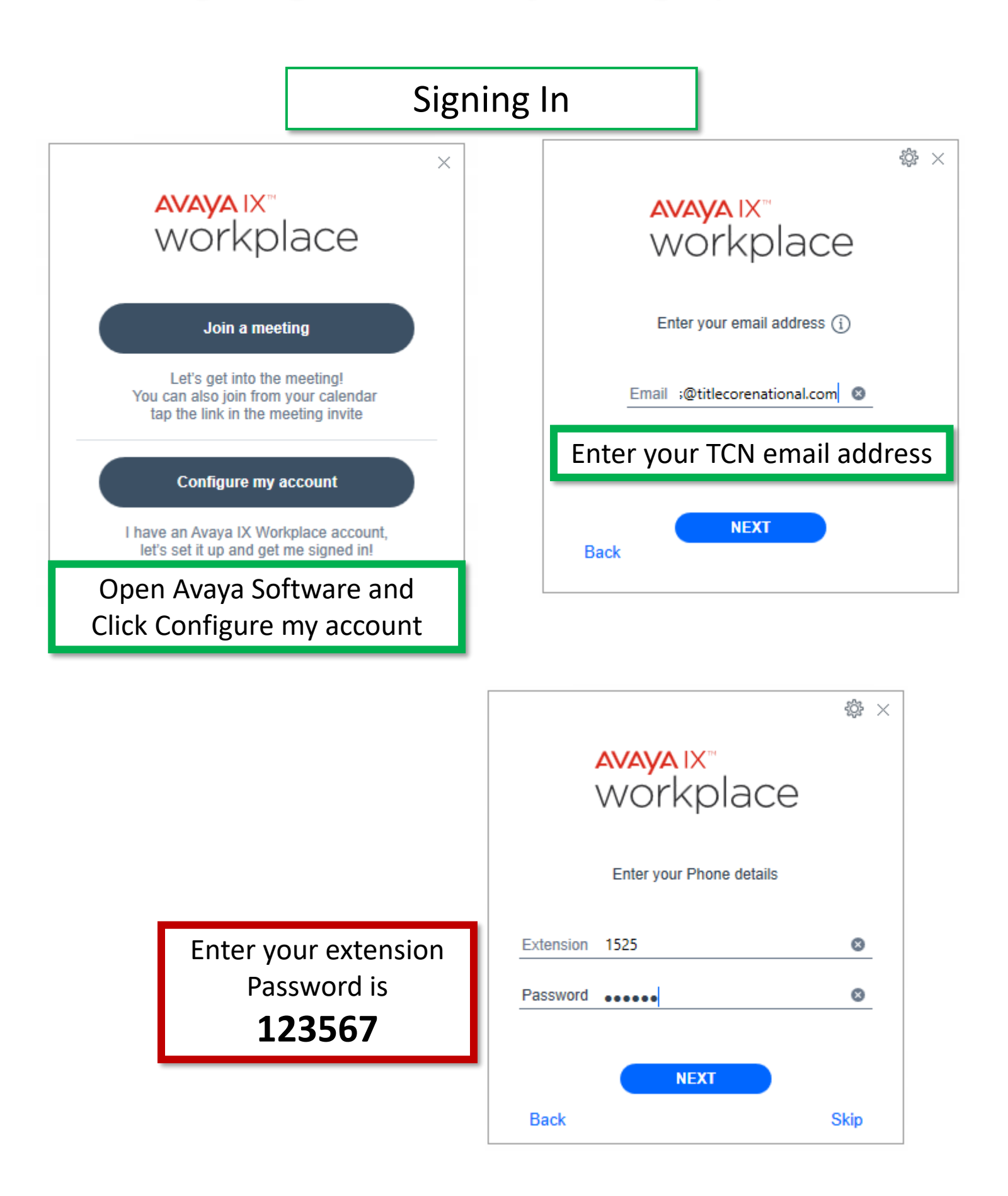

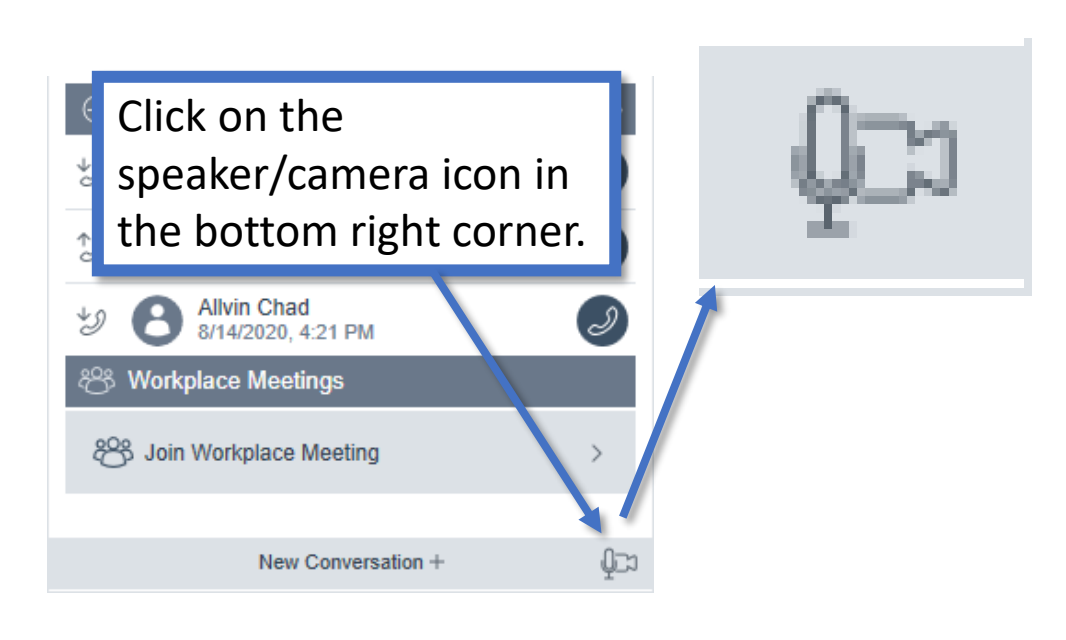

## Speaker Setup

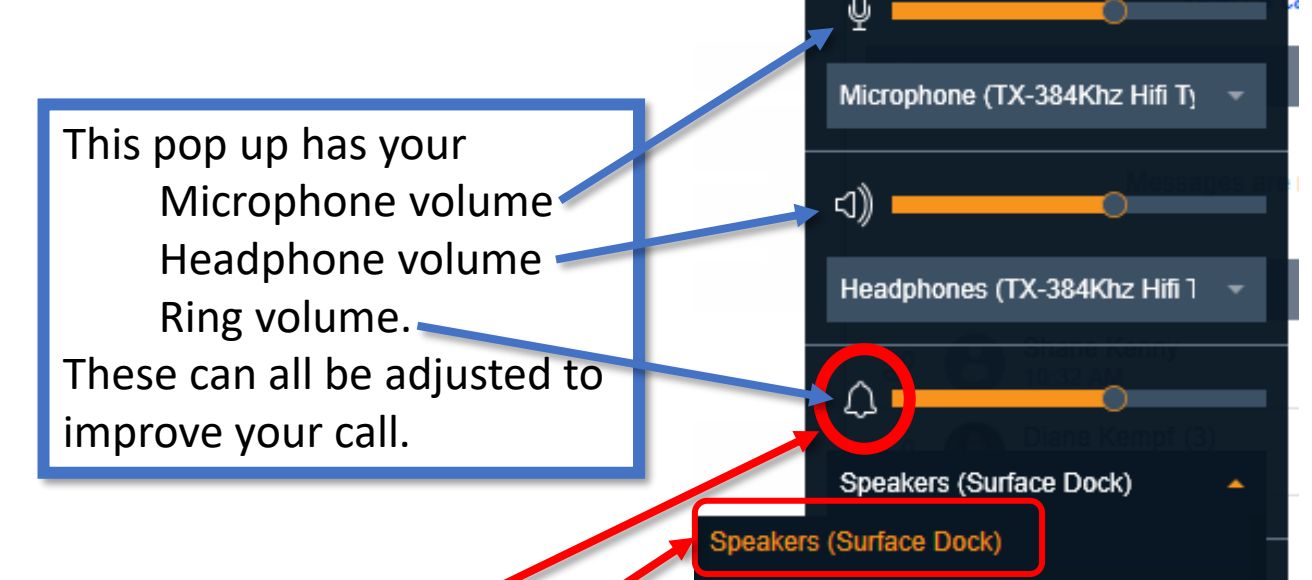

Speakers (Realtek High Definition Audio(SST)) Headphones (TX-384Khz Hifi Type\_C Audio)

## **IMPORTANT!!**

You will want to change this setting to Speakers. Do **NOT** choose your headset. This will let your computer ring with incoming calls but allow you to communicate thru the headset.